## DeskFlex Mobile App: Quick Start Guide to Reservations.

Getting Started:

Download the **DeskFlex** App from the **Apple App Store**, or **Google Play Store**.

Enter Site ID: spsnu.

Select Login with Active Directory.

On the Next page, enter your northwestern email address. You will then be taken to the Northwestern Online Passport.

If required, accept the COVID-19 guidelines for reservations. Proceed to the mobile app home screen.

| 4:17     | 😰 🕸 💐 🖻 🗟 📶 67% 🕯 | 4:17    | Q *                                                  | 📲 🗟 🗟 🚛 67% 🛢 |                                                                                                |                                            |                     |
|----------|-------------------|---------|------------------------------------------------------|---------------|------------------------------------------------------------------------------------------------|--------------------------------------------|---------------------|
| DeskFlex | eskFlex           | DeskFle | X<br>Northwestern<br>SCHOOL OF<br>PROFESSIONAL STUDI | n<br>ES       | Northwest<br>Passport                                                                          | ern Online                                 | Ĵ                   |
| SiteID   |                   |         | Login with Active Dire                               | ectory        | Sign in with your Ne<br>email address and p                                                    | tID or primary Nort<br>assword             | hweste              |
|          | Next              |         | Change Site ID                                       |               | NetID or Email Add                                                                             | lress                                      |                     |
|          |                   |         |                                                      |               | Sign in<br>Trouble Logging In?<br>IMPORTANT: To pro<br>be sure to close the<br>logout process. | otect the security of<br>browser window to | f your N<br>o compl |
| 111      | 0 <               |         | 0                                                    | <             | 111                                                                                            | 0                                          | <                   |

## DeskFlex Mobile App: Quick Start Guide to Reservations.

Select **My Reservation** to begin the reservation process.

Select the **New** option on the next screen.

Enter the required date and time you would like to reserve.

Select Continue and you will advance to find your space.

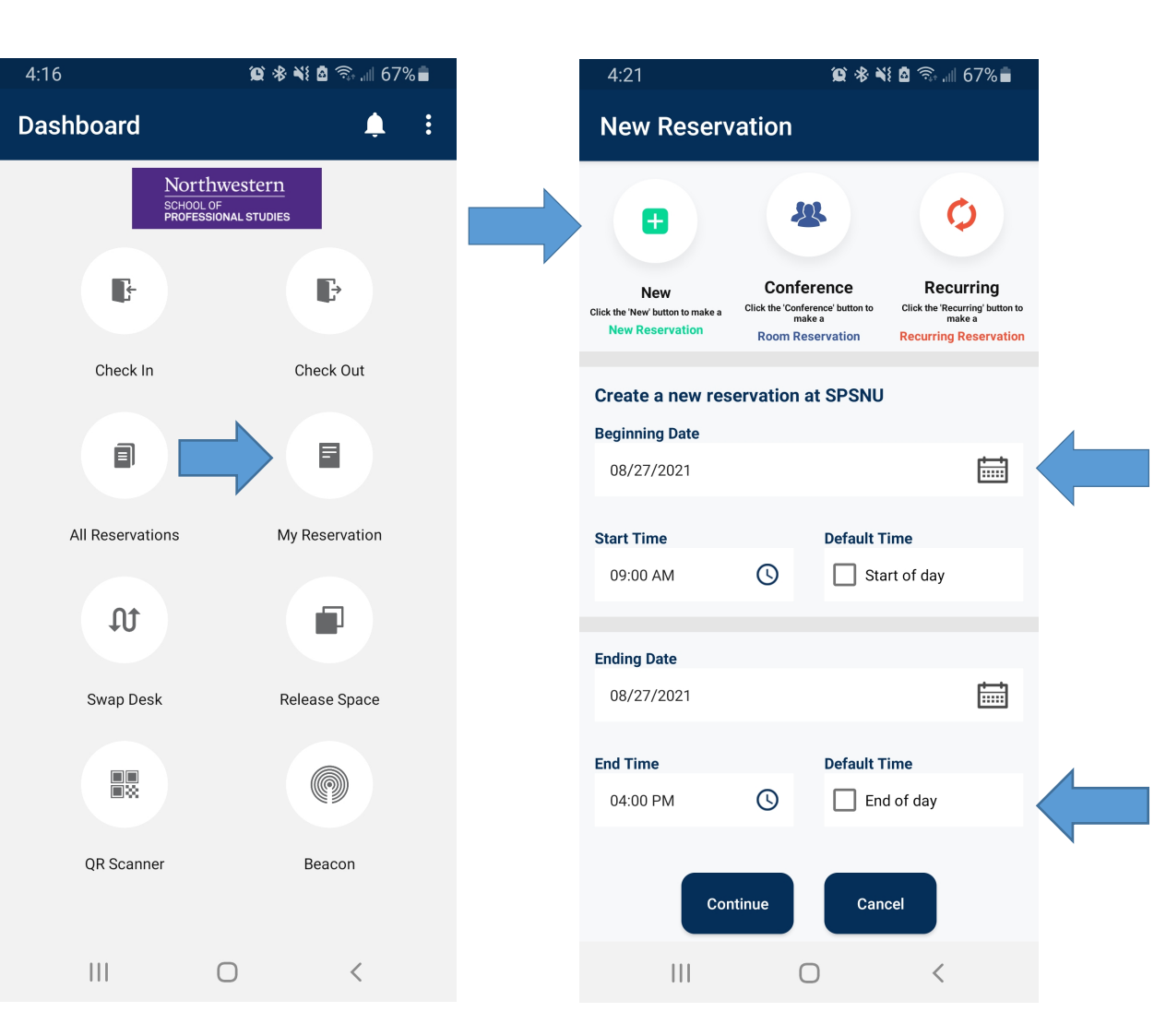

## DeskFlex Mobile App: Quick Start Guide to Reservations.

Selecting the desired building, floor, and type of space for your reservation. **Click the green dot to continue the reservation.** 

Select the **List View**. Tap the available workspace you want to reserve.

Once you select a workspace, you can add reservation notes, or invite your colleagues to be notified of your reservation.

Select Yes to complete the reservation. Existing reservations will appear under My Reservations

| 4:23                   |                  | 😧 🕸 ¥ 🙆 🕾 📶        | 66%                  | 4:23                    |                | 10 * ×          | 6 ااا، 🔅 🗴 | 6%                  |
|------------------------|------------------|--------------------|----------------------|-------------------------|----------------|-----------------|------------|---------------------|
| New Reserv             | vation           |                    |                      | New Res                 | ervation       |                 |            |                     |
| Create a new reserv    | vation for Sabr  | ina Lavontrese Pow | ell at SP<br>SN<br>U | Create a new re         | servation for  | Sabrina Lavonti | rese Powel | ll at SP<br>SN<br>U |
| From 08/27/2021        | 09:00 AM To 0    | 18/27/2021 04:00 P | м                    | From 08/27/20           | 021 09:00 AM   | To 08/27/2021   | 04:00 PM   |                     |
| Building:              | I                | Floor:             |                      | Building:               |                | Floor:          |            |                     |
| Abbott Hall            | •                | 3rd Floor          | •                    | Abbott Hal              | -              | 3rd Fl          | oor        | -                   |
| Space Type:            |                  |                    |                      | Space Туре <sup>.</sup> |                |                 |            |                     |
|                        | Workspace        |                    | •                    |                         | List View      | Map Vie         | w          | -                   |
| Click the green dot to | o continue the r | reservation.       |                      | Click the green d       | ot to continue | the reservation |            |                     |
| брасе Туре:            |                  |                    |                      | Space Type:             |                |                 |            |                     |
| Workspace Availa       | able 16 Res      | served 0           |                      | Workspace .             | Available 16   |                 | In Use 1   |                     |
|                        |                  |                    |                      |                         |                |                 |            |                     |
|                        |                  |                    |                      |                         |                |                 |            |                     |
|                        |                  |                    |                      |                         |                |                 |            |                     |
|                        |                  |                    |                      |                         |                |                 |            |                     |
|                        | 0                | <                  |                      |                         |                | 0               | <          |                     |

| 4:23              | Q *                                                                    | ¥ 💩 🗟                                   | 4:24                       | 🌘 🕸 ¥ 🗖 🗟 🕯 📶 66%                  |  |  |  |  |
|-------------------|------------------------------------------------------------------------|-----------------------------------------|----------------------------|------------------------------------|--|--|--|--|
| Reservatio        | on                                                                     |                                         | New Reserv                 | vation                             |  |  |  |  |
| FI                | loor Plan Map At-SF                                                    | SNU                                     |                            | Desk Capacity:1                    |  |  |  |  |
| Abbo              | tt Hall-3rd Floor-Wo                                                   | orkspace                                | The Space you have Chosen: |                                    |  |  |  |  |
| Note: Desk availa | Note: Desk available but not in the users normal class of services are |                                         |                            | ABT 315 A-Abbott Hall-3rd Floor    |  |  |  |  |
|                   | alopia jou al gola acto                                                |                                         | The                        | Date Time you have Chosen:         |  |  |  |  |
| Floor             | 3rd Floor                                                              | •                                       | From 08/27/20              | 21 09:00 AM To 08/27/2021 04:00 PM |  |  |  |  |
| Location:         | Status                                                                 | Type of Space                           |                            | SPS DeskFlex Meeting               |  |  |  |  |
|                   |                                                                        | .,,,,,,,,,,,,,,,,,,,,,,,,,,,,,,,,,,,,,, |                            | Invitation email                   |  |  |  |  |
| <u>ABT 315 A</u>  | Available                                                              | Workspace                               |                            | Andrew Caroline                    |  |  |  |  |
| <u>ABT 315 C</u>  | Available                                                              | Workspace                               |                            | Ashley Ryan Cook                   |  |  |  |  |
| <u>ABT 315 E</u>  | Available                                                              | Workspace                               |                            | Austin Roslyn                      |  |  |  |  |
| <u>ABT 315 F</u>  | Available                                                              | Workspace                               |                            | Baker Caitlin                      |  |  |  |  |
| <u>ABT 315 G</u>  | Available                                                              | Workspace                               |                            | Pakker Daualaa                     |  |  |  |  |
| <u>ABT 315 H</u>  | Available                                                              | Workspace                               |                            |                                    |  |  |  |  |
| <u>ABT 315 I</u>  | Available                                                              | Workspace                               |                            | Add Reservation Note               |  |  |  |  |
| <u>ABT 315 J</u>  | Available                                                              | Workspace                               |                            | Reservation Now?                   |  |  |  |  |
| <u>ABT 315 L</u>  | Available                                                              | Workspace                               | YE                         | s NO                               |  |  |  |  |
|                   | Ο                                                                      | 4                                       | 111                        | 0 (                                |  |  |  |  |